## **GUIDA ALLA PROCEDURA ON LINE**

## **REGISTRAZIONE SPORTELLO INTERNET STUDENTI**

Per usufruire dei servizi on line offerti dall'Ateneo è necessario innanzitutto accedere allo Sportello internet studenti evidenziato nella home page del sito <u>www.unibg.it</u>.

| Servizi online                        | UNIVERSITA'<br>DEGLI STUDI<br>DI BERGAMO                                                                                                    |
|---------------------------------------|----------------------------------------------------------------------------------------------------|
| Home                                  | Didattica » Area Struttura Didattica                                                                                                    |
| Guest                                 | Benvenuti nello Sportello internet per "Studenti - Docenti - Dottorandi"                                                                                                    |
| Area Riservata                        | *** AREA STUDENTE: ***                                                                                                    |
| Login                                 | FUNZIONI DISPONIBILI:                                                                                                    |
| Password dimenticata<br>⇒ Multilingua | - pre-iscrizione ai corsi di laurea (test selettivi o per la verifica della preparazione iniziale - TVI );                                                                                                    |
| inglese                               | - iscrizione ai corsi singoli;                                                                                                    |
| 🛯 🗧 italiano                          | - stampa MAV per versamento;                                                                                                    |
|                                       | - domanda on-line di borsa di studio, servizio abitativo e/o altri servizi per il diritto allo studio ( <u>www.unibg.it/isu</u> );                                                                                 |
|                                       | - domanda di esonero tasse;                                                                                                    |
|                                       | - domanda di conseguimento titolo;                                                                                                    |
|                                       | - domanda reimmatricolazione a seguito di rinuncia/decadenza;                                                                                                    |
|                                       | - domanda di trasferimento ad altra Università;<br>domanda di passaggio di passaggio di laurasi                                                                                                    |
|                                       | - domanda di passaggio di conso di tarrea;<br>- domanda per il riconoscimento titolo accademico straniero/equipollenza:                                                                                            |
|                                       | - domanda di seconda laurea;                                                                                                    |
|                                       | - iscrizione ad esami di abilitazione all'esercizio delle professioni.                                                                                                    |
|                                       | PRIMA DI PROSEGUIRE TI INVITIAMO A PRENDERE VISIONE <u>DELL'INFORMATIVA AI SENSI DELL'ART. 13 DEL DECRETO LEGISLATIVO N. 196 DEL</u><br><u>30.06.2003</u><br>"Codice in materia di protezione dei dati personali". |
|                                       | Co soi uno studente dell'Atenno o ti soi di paristrato, disca su <b>la sin</b> u altrimonti disca su <b>registrazione</b>                                                                                          |
|                                       | N.B.: se sei uno studente dell'Ateneo o di sei gia registrato, cucca su logni, alcinienti cucca su registrazione.                                                                                                  |
|                                       | dall'Ateneo, dovrai rivolgerti alla Segreteria studenti, previo appuntamento da fissare scrivendo a studenti.stranieri@unibg.it.                                                                                   |
|                                       | *** AREA DOCENTE: ***                                                                                                    |
|                                       | FUNZIONI DISPONIBILI:                                                                                                    |
|                                       | - consultazione e stampa lista iscritti agli appelli;                                                                                                    |
|                                       | - verbalizzazione esami;                                                                                                    |
|                                       | - pubblicazione esiti;<br>- firma digitale verbali.                                                                                                    |
|                                       | *** AREA SOGGETTI ESTERNI: ***                                                                                                    |

Se sei un **nuovo studente** seleziona "**Registrazione**"; clicca invece "**login**" se sei già stato uno studente dell'Ateneo, digitando nome utente e password.

| Servizi online                                        |                                                                                                    |                                                                                                    |                 |               | UNIVERSITA'<br>DEGLI STUDI<br>DI BERGAMO                                                                            |
|-------------------------------------------------------|----------------------------------------------------------------------------------------------------|----------------------------------------------------------------------------------------------------|-----------------|---------------|----------------------------------------------------------------------------------------------------|
| Home                                                  |                                                                                                    |                                                                                                    |                 |               | 🔀 eng 📘 ita                                                                                                    |
| Guest<br>⇒ Area Riservata                             | Registrazione W<br>Attraverso le pagine seguenti p                                                                   | 'eb<br>otrai procedere con la registrazione al sito.                                                                                     |                 |               | Nascondi dettagli 🔺                                                                                                 |
| <u>Registrazione</u><br>Login<br>Password dimenticata | Al termine ti saranno consegnat<br>sistema per modificare i tuoi d:<br>Le informazioni che ti verranno<br>Check List | ti un nome utente e un codice di accesso che ti<br>ati e accedere ai servizi offerti.<br>richieste le trovi nell`elenco sotto riportato. | permetteranno d | i accedere al | <ul> <li>Informazioni</li> <li>Sezione in lavorazione o aperta</li> <li>Sezione bloccata, si attiverà al</li> </ul> |
|                                                       | Attività                                                                                                    | Sezione                                                                                                    | Info            | Stato         | completamento delle sezioni<br>precedenti                                                                           |
|                                                       | A - Registrazione Web                                                                                                | Dati Personali                                                                                                    | ()<br>()        | <u>()</u>     | Sezione correttamente completata                                                                                    |
|                                                       |                                                                                                    | Indirizzo Residenza                                                                                                    | <b>(</b> )      | <b>A</b>      |                                                                                                    |
|                                                       |                                                                                                    | Recapito                                                                                                    | <b>•</b>        | •             |                                                                                                    |
|                                                       |                                                                                                    | Scelta Password<br>Riepilogo Registrazione Utente                                                                                        | ()<br>()        | A<br>A        |                                                                                                    |
|                                                       |                                                                                                    | Riepilogo Credenziali                                                                                                    |                 | Ĥ             |                                                                                                    |
|                                                       | Registrazione Web                                                                                                    | 1                                                                                                    |                 |               |                                                                                                    |
|                                                       |                                                                                                    |                                                                                                    |                 |               | 2012 © by KION a CINECA Company                                                                                     |

Seleziona "Registrazione Web": troverai alcune maschere da completare con i tuoi dati anagrafici e l'indirizzo di residenza.

N.B:Assicurati di avere a disposizione anche i dati relativi al codice fiscale.

| ome                             |                                                                                                    |                                                                                                    | 🔣 eng 🚺 ita         |
|---------------------------------|----------------------------------------------------------------------------------------------------|----------------------------------------------------------------------------------------------------|---------------------|
| uest                            | Registrazione:                                                                                                    | Dati personali                                                                                                    | 🔀 Legenda           |
| Area Riservata<br>Registrazione | In questa pagina viene visualiz<br>nascita dell'utente.                                                                                                    | zato il modulo per l'inserimento o la modifica dei dati personali e del luogo di                                                                                                    | * Dato obbligatorio |
| Password dimenticata            | Dati personali<br>Nome*<br>Cognome *<br>Data Nascita*<br>Sesso*<br>Prima cittadinanza*<br>Nazione:*<br>Provincia di nascita:*<br>Comune/Città di nascita*<br>Codice Fiscale*<br>Indietro Avanti | Image: Selezionare una provincia       ▼         Selezionare un comune       ▼         Internationare una provincia       ▼         Selezionare una provincia       ▼         Selezionare una provincia       ▼         Selezionare una provincia       ▼         Selezionare una provincia       ▼         Selezionare una provincia       ▼         Selezionare una provincia       ▼         Selezionare una provincia       ▼ |                     |

| ome                                      |                                               |                                                                    |           |                     |
|------------------------------------------|-----------------------------------------------|--------------------------------------------------------------------|-----------|---------------------|
| uest                                     | Registrazione:                                | Indirizzo di Residenza                                             |           | 🔀 Legenda           |
| Area Riservata<br>Registrazione<br>Login | In questa pagina viene visual<br>dell'utente. | izzato il modulo per l'inserimento o la modifica dell'indirizzo di | Residenza | * Dato obbligatorio |
| Descriverd dimenticate                   | Residenza                                     |                                                                    |           |                     |
| Password dimenticata                     | Nazione*                                      | ITALIA                                                             | •         |                     |
|                                          | Provincia*                                    | Selezionare una provincia                                          | •         |                     |
|                                          |                                               | se in Italia                                                       |           |                     |
|                                          | Comune/Città*                                 | Selezionare un comune                                              | -         |                     |
|                                          | CAP*                                          | se in Italia                                                       |           |                     |
|                                          | Frazione                                      |                                                                    |           |                     |
|                                          | Indirizzo*                                    | (via.piazza.strada)                                                |           |                     |
|                                          | N° Civico*                                    |                                                                    |           |                     |
|                                          | Telefono                                      |                                                                    |           |                     |
|                                          | Domicilio coincide con<br>residenza*          | Si 🔘 No 🔘                                                          |           |                     |
|                                          | Indietro Avanti                               |                                                                    |           |                     |

|                                 |                                                                                                    |                                                                                    | UNIVERSITA'<br>DEGLI STUDI<br>DI BERGAMO |
|---------------------------------|----------------------------------------------------------------------------------------------------|------------------------------------------------------------------------------------|------------------------------------------|
| me                              |                                                                                                    |                                                                                    | 🔀 eng 🚺 ita                              |
| uest                            | Registrazione: Re                                                                                                    | ecapito                                                                            | 🔀 Legenda                                |
| Area Riservata<br>Registrazione | In questa pagina viene visualizzat                                                                                                    | o il modulo per l'inserimento o la modifica del recapito dell'utente.              | * Dato obbligatorio                      |
| Login                           | - Recapiti                                                                                                    |                                                                                    | Check List                               |
| Password dimenticata            | Recapito documenti*<br>E-mail*                                                                                                    | Residenza 💿 Domicilio 💿                                                            |                                          |
|                                 | E-mail certificata                                                                                                    |                                                                                    |                                          |
|                                 | FAX                                                                                                    |                                                                                    |                                          |
|                                 |                                                                                                    | (pref.internaz numero) se non trovi il prefisso intenazionale scrivilo di seguito: |                                          |
|                                 | Pref. Internazionale                                                                                                    |                                                                                    |                                          |
|                                 | Pref. Internazionale                                                                                                    | (es. +39)                                                                          |                                          |
|                                 | Cellulare                                                                                                    | (es. 3486767676)                                                                   |                                          |
|                                 | <ul> <li>Desider Incevere, sui thilo</li> <li>cellulare, SMS che mi informino</li> <li>su eventi, presentazioni ed</li> <li>appuntamenti dell'ateneo.</li> <li>Dichiaro di aver visionato</li> <li>l'INFORMATIVA AI SENSI</li> <li>DELL'ART. 13 DEL DECRETO</li> <li>LEGISLATIVO N. 196 DEL</li> <li>30.06.2003 e presto il mio</li> <li>consenso al trattamento dei</li> <li>miei dati personali da parte</li> <li>dell'Ateneo; inoltre presto il mio</li> <li>consenso ai sensi degli artt. 20,</li> <li>23 e 26 del D. Lgs. 196/2003</li> <li>per il trattamento dei miei dati</li> <li>sensibili per gli utilizzi previsti</li> <li>dall'Ateneo stesso.*</li> <li>Acconsento alla comunicazione</li> <li>dei dati personali nel rispetto</li> <li>delle disposizioni vigenti.*</li> </ul> | S • N •                                                                            |                                          |
|                                 | <ul> <li>Autorizzo alla eventuale<br/>diffusione dei dati personali nel<br/>rispetto delle disposizioni<br/>vigenti.*</li> </ul>                                                                                                    | S 💿 N 🔘                                                                            |                                          |
|                                 | Indietro Avanti                                                                                                    |                                                                                    |                                          |

In questa maschera indicare inoltre il tuo indirizzo di posta elettronica e il numero del tuo cellulare che saranno utili agli Uffici dell'Ateneo per l'invio di comunicazioni amministrative. N.B: Prima di confermare la registrazione ricordati di prestare il consenso al trattamento dei dati personali ai sensi del D. Lgs.vo 30 giugno 2003, n. 196. A tal scopo ti invitiamo a prendere visione dell'apposita informativa presente al link http://wwwdata.unibg.it/dati/bacheca/1384/13291.pdf

| Servizi online<br>Home                                                    |                                                                                                    | UNIVERSITA'<br>DEGLI STUDI<br>DI BERGAMO<br>En g Inita |
|---------------------------------------------------------------------------|----------------------------------------------------------------------------------------------------|--------------------------------------------------------|
| Guest<br>Area Riservata<br>Registrazione<br>Login<br>Password dimenticata | Secience costituita almeno da 8 caratteri   • deve essere costituita almeno da 8 caratteri   • deve essere costituita al massimo da 20 caratteri   • deve essere diffunctione da 10 caratteri   • deve essere costituita almeno da 8 caratteri   • deve essere costituita almeno da 8 caratteri   • deve essere costituita almeno da 8 caratteri   • deve essere costituita almeno da 8 caratteri   • deve essere costituita almeno da 8 caratteri   • deve essere costituita almeno da 8 caratteri   • deve essere costituita almeno da 8 caratteri   • deve essere costituita almeno da 9 caratteri   • deve essere costituita almeno da 9 caratteri   • deve essere costituita almeno da 9 caratteri   • deve essere costituita almeno da 9 caratteri   • deve essere costituita almeno da 9 caratteri   • deve essere costituita almeno da 9 caratteri   • deve essere costituita almeno da 9 caratteri   • deve essere costituita almeno da 9 caratteri   • deve essere costituita almeno da 9 caratteri | Legenda<br>* Dato obbligatorio<br>Check List           |
|                                                                           |                                                                                                    | 2012 © by KION a CINECA Company                        |

In questa maschera dovrai digitare la password da te scelta.

| Servizi online                  |                                                                                      | UNIVERSITA'<br>DEGLI STUDI<br>DI BERGAMO |
|---------------------------------|--------------------------------------------------------------------------------------|------------------------------------------|
| Home                            |                                                                                      | 🚟 eng 🔲 ita                              |
| Guest                           | Registrazione: Riepilogo Registrazione                                               | Legenda                                  |
| Area Riservata<br>Registrazione | In questa pagina sono riepilogate le informazioni inserite nelle precedenti sezioni. | * Dato obbligatorio                      |
| Login                           | Dati Personali                                                                       | Check List                               |
| Password dimenticata            | Nome                                                                                 |                                          |
|                                 | STUDENTE                                                                             |                                          |
|                                 | PROVA                                                                                |                                          |
|                                 | Sesso                                                                                |                                          |
|                                 | Maschio                                                                              |                                          |
|                                 | Data di nascita                                                                      |                                          |
|                                 | 01/09/1963                                                                           |                                          |
|                                 | Cittadinanza                                                                         |                                          |
|                                 | ITALIA                                                                               |                                          |
|                                 | Nazione di nascita                                                                   |                                          |
|                                 | ITALIA                                                                               |                                          |
|                                 | Provincia di nascita                                                                 |                                          |
|                                 | Bergamo (BG)                                                                         |                                          |
|                                 | Comune/Città di nascita                                                              |                                          |
|                                 | Bergamo                                                                              |                                          |
|                                 | Codice Fiscale                                                                       |                                          |
|                                 | PRVSDN63P01A794U                                                                     |                                          |
|                                 | Stato Civile                                                                         |                                          |
|                                 |                                                                                      |                                          |

## ... ELENCO DATI INSERITI ...

| Dichiaro di aver ricevuto l'informativa ai sensi<br>dell'articolo 13 del D. Lgs. 196/2003 e presto il mio<br>consenso al trattamento dei miei dati personali da<br>parte dell'Ateneo; inoltre presto il mio consenso ai<br>sensi degli artt. 20, 23 e 26 del D. Lgs. 196/2003<br>per il trattamento dei miei dati sensibili. |                                 |
|----------------------------------------------------------------------------------------------------|---------------------------------|
| Si                                                                                                    |                                 |
| Acconsento alla comunicazione dei dati personali                                                                                                    |                                 |
| Si                                                                                                    |                                 |
| Acconsento alla diffusione dei dati personali                                                                                                    |                                 |
| Si                                                                                                    |                                 |
| Modifica Recapiti Utilizza il link per modificare i R                                                                                                    | piti                            |
| Indietro Conferma                                                                                                    |                                 |
|                                                                                                    |                                 |
|                                                                                                    | 2012 @ by KION a CINECA Company |

| Guest       Registrazione: Registrazione Conclusa!         * Area Riservata       Sono state inserite correttamente tutte le informazioni richieste.         Registrazione       Per entrare nella nuova Area Personale (sportello internet studenti) è necessario eseguire l'operazione di Login                                                                                                    | ★ Legenda ★ Dato obbligatorio   |
|----------------------------------------------------------------------------------------------------|---------------------------------|
| Login       Descendenticata         Password dimenticata       Credenziali         Nome       StuDENTE         Cognome       PROVA         E-mail       emai@prova.it         Nome Utente (user_id)       s.prova         Password       123456789         Image constant inviate correttamente per posta elettronica all'indirizzo da lei inserito.         Procedi con l'autenticazione         Stampa promemoria | Check List                      |
| Esci                                                                                                    | 2012 © by KION a CINECA Company |

In questa maschera troverai un riepilogo relativo al tuo nome utente e alla tua password.

Clicca poi su "Procedi con l'autenticazione" per accedere ai servizi dell'Ateneo.

| Servizi online                                                              | UNIVERSITA'<br>DEGLI STUDI<br>DI BERGAMO                                                                                                    |
|-----------------------------------------------------------------------------|----------------------------------------------------------------------------------------------------|
| Home                                                                        |                                                                                                    |
| STUDENTE PROVA1<br>Registrato                                               | номе<br>Area Utenti Registrati - Benvenuto STUDENTE PROVA1                                                                                                    |
| <ul> <li>Area Riservata</li> <li>Logout</li> <li>Cambia Password</li> </ul> | Benvenuto nell'area riservata dell'Università degli Studi di Bergamo.<br>Se intendi procedere con la pre-iscrizione o l'immatricolazione ai corsi di laurea triennale - magistrale - magistrale a ciclo unico o la pre-iscrizione ai<br>corsi per il DOTTORATO di ricerca o per l'immatricolazione ai MASTER dicca su "SEGRETERIA".<br>Scegli sempre "SEGRETERIA" (servizio attivo a partire dal 1 agosto p.v.) per effettuare la compilazione on line delle seguenti domande: |
| <ul><li>⇒ Home</li><li>⇒ Segreteria</li></ul>                               | <ul> <li>Passaggio di corso;</li> <li>Re-immatricolazione a seguito rinuncia-decadenza;</li> <li>Seconda laurea;</li> <li>Iscrizione con abbreviazione;</li> <li>Riconoscimento titolo estero;</li> <li>Trasferimento presso altro ateneo.</li> </ul>                                                                                                    |
|                                                                             | Organizzazione dell'Area Registrato                                                                                                    |
| 2012 © Unibg                                                                | Esse3 by KION a CINECA Company                                                                                                    |

Ecco la maschera con i tuoi dati: seleziona dal menu a sinistra "SEGRETERIA" per accedere alla compilazione delle domande di pre-iscrizione e immatricolazione.